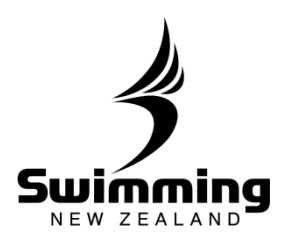

## Membership Renewal Process for Clubs.

Set your club membership fees: Before you start the renewal process you must set the membership fees for your different membership type. See the Setting Club Membership Fees in the FINANCE Section

| + Details         | Members                             | Committee             | Documents                 | History            | Corre           | spondence Fees & Discour                           | nts Groups       |
|-------------------|-------------------------------------|-----------------------|---------------------------|--------------------|-----------------|----------------------------------------------------|------------------|
| Current           | t Annual Fees                       |                       |                           |                    |                 |                                                    |                  |
| Seg               | Description A                       | Latest Date           |                           | Amount             | Total           |                                                    |                  |
| 7                 | Administrator                       | 01/07/2014            |                           | 0.00               | 0.00            |                                                    |                  |
| 1 0               | Club Swimmer                        | 01/07/2014            |                           | 0.00               | 0.00            |                                                    |                  |
| 5                 | Coach                               | 01/07/2014            |                           | 0.00               | 25.00           |                                                    |                  |
| 2                 | Competitive Swimmer                 | 01/07/2014            |                           | 0.00               | 85.00           |                                                    |                  |
| 10                | Friend of Swimming                  | 01/07/2014            |                           | 0.00               | 0.00            |                                                    |                  |
| 3                 | Learn to Swim                       | 01/07/2014            |                           | 0.00               | 0.00            |                                                    |                  |
| 4                 | Life                                | 01/07/2014            |                           | 0.00               | 0.00            |                                                    |                  |
| 6                 | Non-Voting Technical Official       | 01/07/2014            |                           | 0.00               | 0.00            |                                                    |                  |
| 11                | Recreational Swimmer                | 01/07/2014            |                           | 0.00               | 0.00            |                                                    |                  |
| 9                 | Volunteer                           | 01/07/2014            |                           | 0.00               | 0.00            |                                                    |                  |
| 8                 | Voting Technical Official           | 01/07/2014            |                           | 0.00               | 15.00           |                                                    | 001              |
| hen c<br>nembe    | lick on any of t<br>ership fee agai | he memb<br>nst and ec | ership typ<br>dit the fol | pes tha<br>lowing: | t you nee<br>1. | ed to add a<br>Click the box fo<br>reinstatement i | r join<br>f appl |
| AIIII             | uarree                              |                       |                           |                    | 2.              | Ensure that the                                    | paya             |
|                   |                                     |                       |                           |                    | _               | after date is 01                                   | /07/ c           |
| * M               | ember type                          | Competiti             | ve Swimmer                |                    |                 | new membersh                                       | ip yea           |
|                   |                                     |                       |                           |                    | 3.              | Enter in your cl                                   | ub fee           |
| <u>п</u>          | escription                          |                       |                           |                    |                 | that membersh                                      | ip tvn           |
|                   | cochpelon                           |                       |                           |                    | 4               | Click on the rec                                   | alcula           |
|                   |                                     |                       |                           |                    | ч.              | button                                             | aicula           |
|                   |                                     |                       |                           |                    | -               | Dutton.                                            | - 644            |
|                   |                                     |                       |                           |                    | 5.              | Click save at th                                   | e bott           |
| R                 | egion Member type                   | Competiti             | ve Swimmer                |                    |                 | the page.                                          |                  |
| N N               | egion Member cype                   | competition           | ve ownininer              |                    |                 |                                                    |                  |
| V                 | alid for joinors                    |                       |                           |                    |                 |                                                    |                  |
|                   | allu foi joiners                    |                       |                           |                    |                 |                                                    |                  |
|                   |                                     |                       |                           |                    |                 |                                                    |                  |
| V                 | alid - reinstatement                | : 🔽                   |                           |                    |                 |                                                    |                  |
|                   |                                     |                       |                           |                    |                 |                                                    |                  |
| 0                 | bsolete                             |                       |                           |                    |                 |                                                    |                  |
|                   |                                     |                       |                           |                    |                 |                                                    |                  |
| An                | nual Subs                           |                       |                           |                    |                 |                                                    |                  |
| Pa                | vable After                         | Club Fees             | Other                     | subs               | Total           |                                                    |                  |
|                   | /                                   |                       |                           |                    |                 |                                                    |                  |
|                   | 01/07/2014                          | 65                    | 90.5                      | 0                  | 155.50          | Delete                                             |                  |
|                   |                                     |                       | 50.5                      | -                  | 100100          |                                                    |                  |
|                   | dd/mm/sees                          |                       |                           |                    |                 |                                                    |                  |
|                   |                                     |                       |                           |                    |                 |                                                    |                  |
|                   |                                     |                       |                           |                    |                 |                                                    |                  |
|                   | Add                                 |                       |                           |                    |                 |                                                    |                  |
|                   |                                     |                       |                           |                    |                 |                                                    |                  |
|                   |                                     |                       |                           |                    |                 |                                                    |                  |
|                   | acalquiata                          |                       | Note: if yo               | u have a           | nro rate n      | avment where it                                    | hange            |
| · · · · · · · · · |                                     |                       | the second                |                    | - pro rate p    |                                                    | and inge         |
|                   |                                     |                       | throughou                 | it the me          | empership       | year this can be a                                 | aded I           |
|                   |                                     |                       | section. A                | dd the si          | art date fo     | r the new price to                                 | start            |
|                   |                                     |                       | as many o                 | f these a          | is you have     | changes in charge                                  | es.              |
|                   |                                     |                       |                           |                    |                 |                                                    |                  |
|                   |                                     |                       |                           |                    |                 |                                                    |                  |
|                   |                                     |                       |                           |                    |                 |                                                    |                  |
|                   |                                     |                       |                           |                    |                 |                                                    |                  |

80

8

## **1-12. MEMBERSHIP**

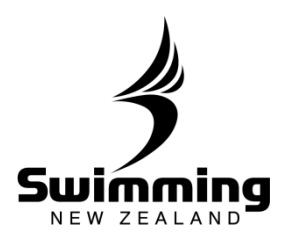

2

If a members membership type is changing in the following year you can pre-set what it will change to during the current financial year, to do this you will need to click into the edit button in the subscriptions box on their profile.

| Subscriptions                 |                                  |             |
|-------------------------------|----------------------------------|-------------|
| Type<br>Pay Method<br>Paid By | Competitive Swi<br>Cheque / Cash | mmer        |
| Description                   |                                  | Value       |
| Club subscriptions            | 5                                | 2.50        |
| Region / National             |                                  | 96.00       |
| Total subscription            | IS                               | 98.50       |
| Donation amount               |                                  |             |
| Grand Total                   |                                  | 98.50       |
| Subs due today                | 0.00                             |             |
| Total due                     | 0.00                             |             |
| Discount                      | 0.00                             |             |
| Discounted<br>Amount          | 0.00                             |             |
| <u>Manual pay</u> Pa          | <u>y Now</u> <u>Transac</u>      | tions Edit  |
|                               | Send Pa                          | yment Email |
|                               |                                  |             |

The subscriptions screen will now show up where you can edit a member's membership type. Underneath the type for the current year there is a box "Next Year's Settings (year) – only required if different from previous year). Click into this drop down to reveal an option to select the new membership type for the follow year.

| Pay Method 2015                                                  |                                                                                                    |
|------------------------------------------------------------------|----------------------------------------------------------------------------------------------------|
|                                                                  | Cheque / Cash                                                                                                    |
| Next year settings (2016)                                        | only required if different from 2015                                                                                                    |
| A You should only ma<br>current year (2015<br>system will automa | ake selections in these fields if they are DIFFERENT from the<br>) fields above. The default is to leave them blank, and the<br>tically set the values on renewal to be the same. |
| Type 2016                                                        | Competitive Swimmer                                                                                                    |
| Pay Method 2016                                                  | Card Payment                                                                                                    |
| Renewal date                                                     | 01/07/2016                                                                                                    |
| Effective date 🛛 🕕                                               | 09/06/2016                                                                                                    |
| Paid By 🕕                                                        |                                                                                                    |
|                                                                  |                                                                                                    |

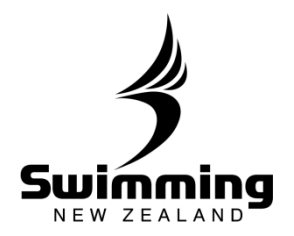

**1-12. MEMBERSHIP** 

## Renew your membership: Once you are happy that all of your membership types are complete and accurate it is time to renew your membership.

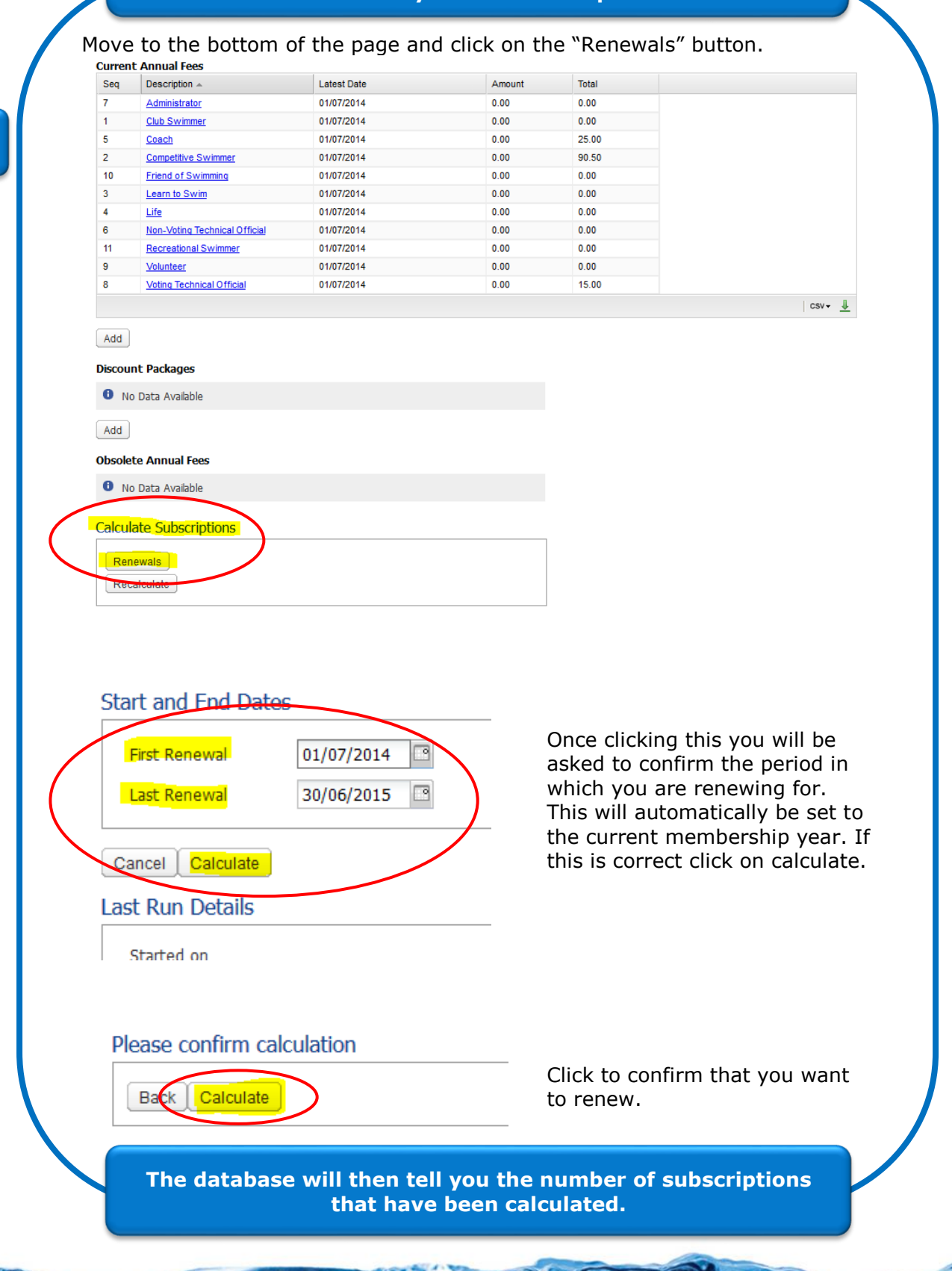

8

3

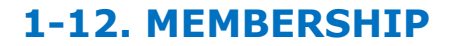

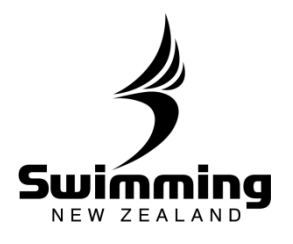

## POST 1<sup>st</sup> JULY

Now that all your members have had their financial status changed to "Un-Financial" you can renew their membership in two ways. You can either manually renew their membership, see steps below or the member can do it online themselves. If your club has opted to do membership renewals via the SNZ Online registration system you will be able to send out an email to all club members providing them with a token to complete their online registration. To do this please refer to "Sending a Membership Renewal Email" under the MEMBERSHIP Section.

MANUAL MEMBERSHIP RENEWAL

Update your members Financial Status: You can now access each members profile and update their financial status through the members tab in your clubs profile. For all members that are not renewing their membership please lapse their profile, to do this please refer to "how do I lapse a member" under the membership section.

4

In the image below you can see that each member Financial status is now unfinancial for all paying membership types.

| Details       | Members        | Committee |          | Documents   |     | History    |        | Correspondence |   | Fees & Discounts | Groups |  |
|---------------|----------------|-----------|----------|-------------|-----|------------|--------|----------------|---|------------------|--------|--|
| Active Mem    | bers           |           |          |             |     | $\frown$   |        |                |   |                  |        |  |
| Member No.    | Forenames 🗸 So | rname 🔺   | Members  | ship Type   | Fir | nancial    | Status | Approved       |   | Paid by          |        |  |
| <u>348151</u> |                |           | Competi  | ive Swimmer | Ur  | financial  | Active | Approved       |   | Self             |        |  |
| <u>311161</u> |                |           | Competi  | ive Swimmer | Ur  | nfinancial | Active | Approved       |   | Self             |        |  |
| 304101        | -              |           | Administ | rator       | No  | on Paying  | Active | Approved       |   | Self             |        |  |
| 390140        | -              |           | Competi  | ive Swimmer | Ur  | nfinancial | Active | Approved       |   | Self             |        |  |
| 375985        |                |           | Competi  | ive Swimmer | Ur  | financial  | Active | Approved       |   | Self             |        |  |
| 375986        |                |           | Competi  | ive Swimmer | Ur  | nfinancial | Active | Approved       |   | Self             |        |  |
| 390129        |                | -         | Competi  | ive Swimmer | Ur  | nfinancial | Active | Approved       | 1 | Self             |        |  |
| 392067        |                | -         | Competi  | ive Swimmer | Ur  | nfinancial | Active | Approved       | 1 | Self             |        |  |
| 361682        | -              |           | Competi  | ive Swimmer | Ur  | nfinancial | Active | Approved       |   | Self             |        |  |
| 390143        |                |           | Competi  | ive Swimmer | Ur  | nfinancial | Active | Approved       |   | Self             |        |  |
| 375987        |                |           | Competi  | ive Swimmer | Ur  | nfinancial | Active | Approved       |   | Self             |        |  |
| 361687        |                |           | Competi  | ive Swimmer | Ur  | nfinancial | Active | Approved       |   | Self             |        |  |
| 347838        |                |           | Competi  | ive Swimmer | Ur  | financial  | Active | Approved       |   | Self             |        |  |
| 314149        |                |           | Competi  | ive Swimmer | Ur  | financial  | Active | Approved       |   | Self             |        |  |
| <u>390146</u> |                |           | Competi  | ive Swimmer | Ur  | financial  | Active | Approved       |   | Self             |        |  |
| 375990        |                |           | Competi  | ive Swimmer | Ur  | nfinancial | Active | Approved       |   | Self             |        |  |
| 390148        |                |           | Competi  | ive Swimmer | Ur  | financial  | Active | Approved       |   | Self             |        |  |
| 314152        |                | <b></b>   | Competi  | ive Swimmer | Ur  | nfinancial | Active | Approved       |   | Self             |        |  |
| 390150        |                |           | Competi  | ive Swimmer | Ur  | nfinancial | Active | Approved       |   | Self             |        |  |
| <u>390151</u> |                |           | Competi  | ive Swimmer | Ur. | nfinancial | Active | Approved       | 1 | Self             |        |  |

**1-12. MEMBERSHIP** 

S

8 .

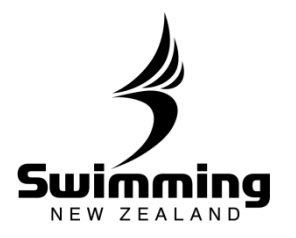

|                                                                      | Competitive 3<br>Swimmer                                                                          | Neet Manager                                                                                                    | Date of Birth Ag                                                | ge Join date Indicator Abor<br>atatu<br>27/09/2012 Unfinancial Appro                                      | oved<br>oved              |
|----------------------------------------------------------------------|---------------------------------------------------------------------------------------------------|----------------------------------------------------------------------------------------------------|-----------------------------------------------------------------|----------------------------------------------------------------------------------------------------|---------------------------|
| Personal P                                                           | rofile Events &                                                                                   | Meets Accreditation Corre                                                                                                | espondence Histo                                                | ory Documents Biomet                                                                                      | rics 🔶                    |
| This person                                                          | 81522)                                                                                            | Meet Manager                                                                                                    |                                                                 | Status                                                                                                    |                           |
| Add to Ba                                                            | sket Personal details                                                                             | Meet Manager                                                                                                    | <b>•</b>                                                        | <ul> <li>Record 381522 is currently active</li> </ul>                                                     |                           |
|                                                                      | Add to Card run                                                                                   |                                                                                                    | Edit                                                            |                                                                                                    | Lapse                     |
| Type Email add                                                       | resses .                                                                                          | Web Access                                                                                                    | •                                                               | Approved Hember Status                                                                                    |                           |
| Personal laise                                                       | Auton                                                                                             | Web User Id [Not set]<br>Password [Not set]                                                                              |                                                                 |                                                                                                    | Edit                      |
| Log received er                                                      | nail <u>Send quick email</u>                                                                      |                                                                                                    | Edit                                                            | Subscriptions                                                                                             |                           |
| Type Telephon<br>Mobile                                              | e                                                                                                 | Club                                                                                                    |                                                                 | Type Competitive Snimmer<br>Pay Method Cheque / Cash                                                      |                           |
| Telephone                                                            |                                                                                                   |                                                                                                    |                                                                 | Paid By Description Value                                                                                 |                           |
| Log incoming                                                         | call Log outgoing call                                                                            |                                                                                                    |                                                                 | Club subscriptions 65.00                                                                                  |                           |
|                                                                      | Edit contact details                                                                              |                                                                                                    | Select                                                          | Total 150.0                                                                                               | D                         |
| Personal Address                                                     |                                                                                                   | Region                                                                                                    |                                                                 | Subs due today 150.00                                                                                     |                           |
| Address                                                              |                                                                                                   | (code:<br>(normally derived from Club)                                                                                   | )                                                               | Total due 150.00<br>Disecunt 0.00                                                                         |                           |
| Post Code                                                            | •                                                                                                 | Medical Information                                                                                                    |                                                                 | Amount 150.00                                                                                             |                           |
|                                                                      | Eait                                                                                              |                                                                                                    |                                                                 | Manual pay Pay Now Transactions                                                                           | <u>s Edit</u><br>nt Email |
|                                                                      |                                                                                                   |                                                                                                    | Edit                                                            |                                                                                                    |                           |
| Things to<br>displaying<br>different of<br>entered for<br>and nation | note in the b<br>that they are<br>components o<br>or your club a<br>nal fees and y<br>ake the mem | elow image is tha<br>e unfinancial on t<br>of the membership<br>and what has com<br>you have the abili<br>ber financial. | it the mer<br>he status<br>o fee base<br>e through<br>ty to pay | mbers profile is<br>bar, it displayed the<br>ed on what you have<br>n from the regional<br>the membership |                           |
|                                                                      |                                                                                                   |                                                                                                    |                                                                 |                                                                                                    |                           |
| Tees to ma                                                           |                                                                                                   |                                                                                                    |                                                                 |                                                                                                    |                           |
|                                                                      |                                                                                                   |                                                                                                    |                                                                 |                                                                                                    |                           |

. 8°

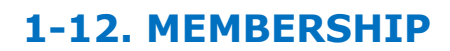

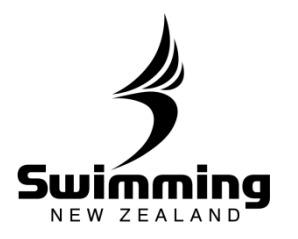

| Total subscription                                                                                                    | n amount due: 150.00                                                                                                    | Ensure that you select the payment method, the date of receipt and if only a part                                                                                                    |
|----------------------------------------------------------------------------------------------------|----------------------------------------------------------------------------------------------------|----------------------------------------------------------------------------------------------------|
| * Payment method                                                                                                    |                                                                                                    | payment indicate the amount<br>that has been paid.                                                                                                    |
| * Receipt date (                                                                                                    | 01/07/2014                                                                                                    | become financial until the full<br>amount is paid.                                                                                                    |
| Cancel Next                                                                                                    | 150                                                                                                    | Once you have done this click next.                                                                                                    |
| A Please check th them. A total of                                                                                                    | ese details carefully, and use th<br>f 150.00 will be applied to the m                                                                                                    | e 'Back' button if you need to change<br>ember's record when you dick 'Confirm                                                                                                    |
| Please check the them. A total of payment'. Total owing                                                                                                    | ese details carefully, and use th<br>f 150.00 will be applied to the m<br>This payment                                                                                                    | e 'Back' button if you need to change<br>ember's record when you click 'Confirm<br>Payment method                                                                                                    |
| <ul> <li>Please check th<br/>them. A total of<br/>payment'.</li> <li>Total owing</li> <li>150.00</li> </ul>                                                                         | ese details carefully, and use th<br>f 150.00 will be applied to the m<br>This payment<br>150.00                                                                                                    | e 'Back' button if you need to change<br>ember's record when you click 'Confirm<br>Payment method<br>Cheque                                                                                                    |
| Please check the them. A total of payment'. Total owing 150.00 * Dease confirm                                                                                                    | ese details carefully, and use th<br>f 150.00 will be applied to the m<br>This payment<br>150.00<br>that the member is paying the f                                                                                             | e 'Back' button if you need to change<br>ember's record when you click 'Confirm<br>Payment method<br>Cheque<br>full amount owing                                                                                      |
| A Please check th<br>them. A total of<br>payment'.<br>Total owing<br>150.00<br>Total owing<br>Back Record payr                                                                      | ese details carefully, and use th<br>f 150.00 will be applied to the m<br>This payment<br>150.00<br>that the member is paying the f<br>ment                                                                                     | e 'Back' button if you need to change<br>ember's record when you click 'Confirm<br>Payment method<br>Cheque<br>full amount owing                                                                                      |
| Please check the<br>them. A total or<br>payment'.     Total owing     150.00     Total owing     Back Record payr     clicking the check     nfirming that payr     ade the members | ese details carefully, and use th<br>f 150.00 will be applied to the mo<br>This payment<br>150.00<br>that the member is paying the f<br>ment<br>ck box and pressing the<br>yment has been receive<br>s profile will then be fin | e 'Back' button if you need to change<br>ember's record when you click 'Confirm<br>Payment method<br>Cheque<br>full amount owing<br>e record payment button you are<br>ed and if the full payment has been<br>ancial. |

. 8°

8 0